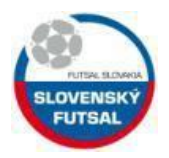

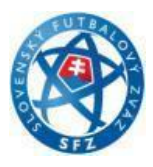

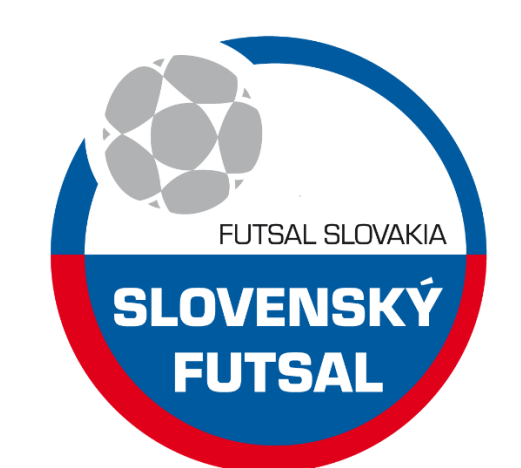

# Inštrukcia SF č.1

# Aktivácia konta MY.SPORTNET.ONLINE

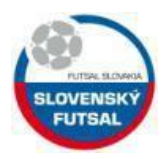

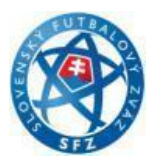

1. my.sportnet.online (Pozor!!! nie www.my.sportnet.online)

## 2. klik Registrácia

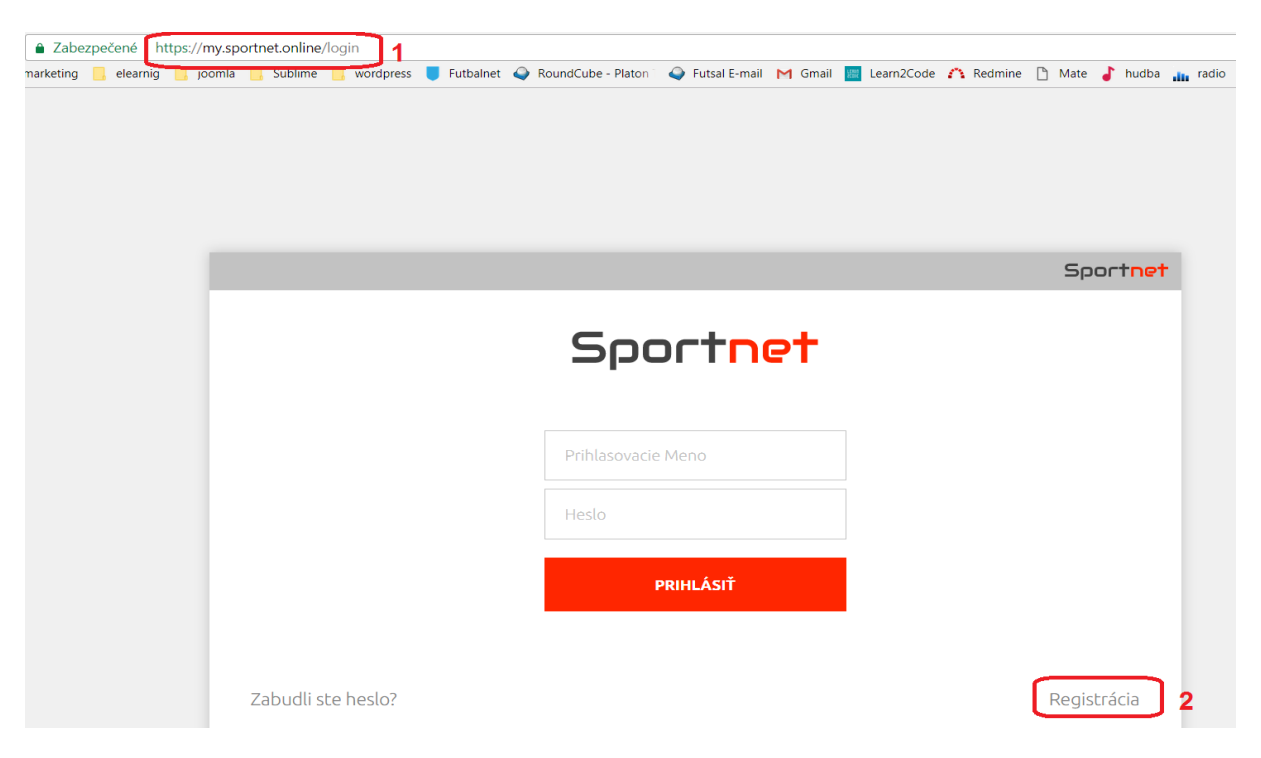

- 3. Vypíš svoje údaje
- 4. Klik na registrácia

| « Späť |                     | Sportnet |
|--------|---------------------|----------|
|        | Registrácia         |          |
|        | Ján                 |          |
|        | Ploštica            |          |
|        | plostica1@gmail.com |          |
|        | blcha               |          |
|        |                     | 3        |
|        |                     |          |
|        | REGISTRÁCIA         | 4        |
|        |                     | -<br>-   |

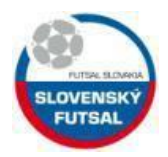

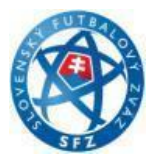

Následne Vám príde na Vami zadaný email potvrdenie o registrácii účtu.

5. Validuj účet klik link.

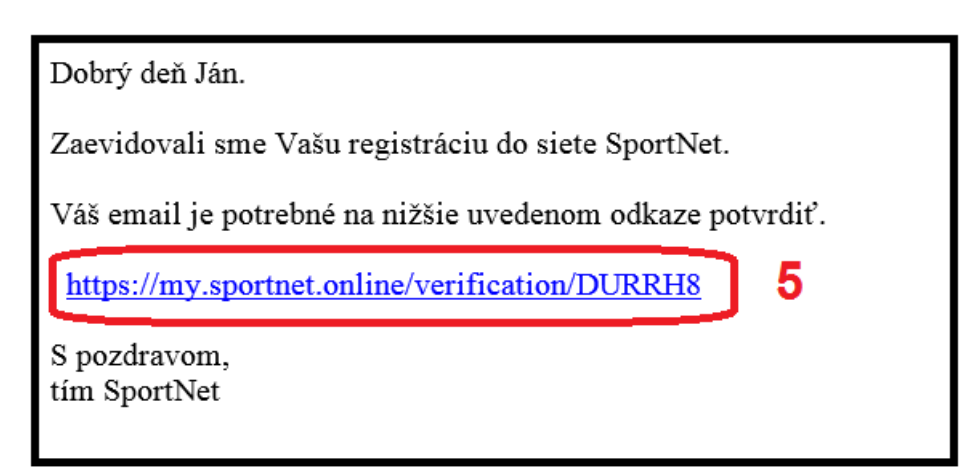

# 6. Po úspešnom prihlásení skopíruj (označ a ctrl+c) moje Sportnet ID

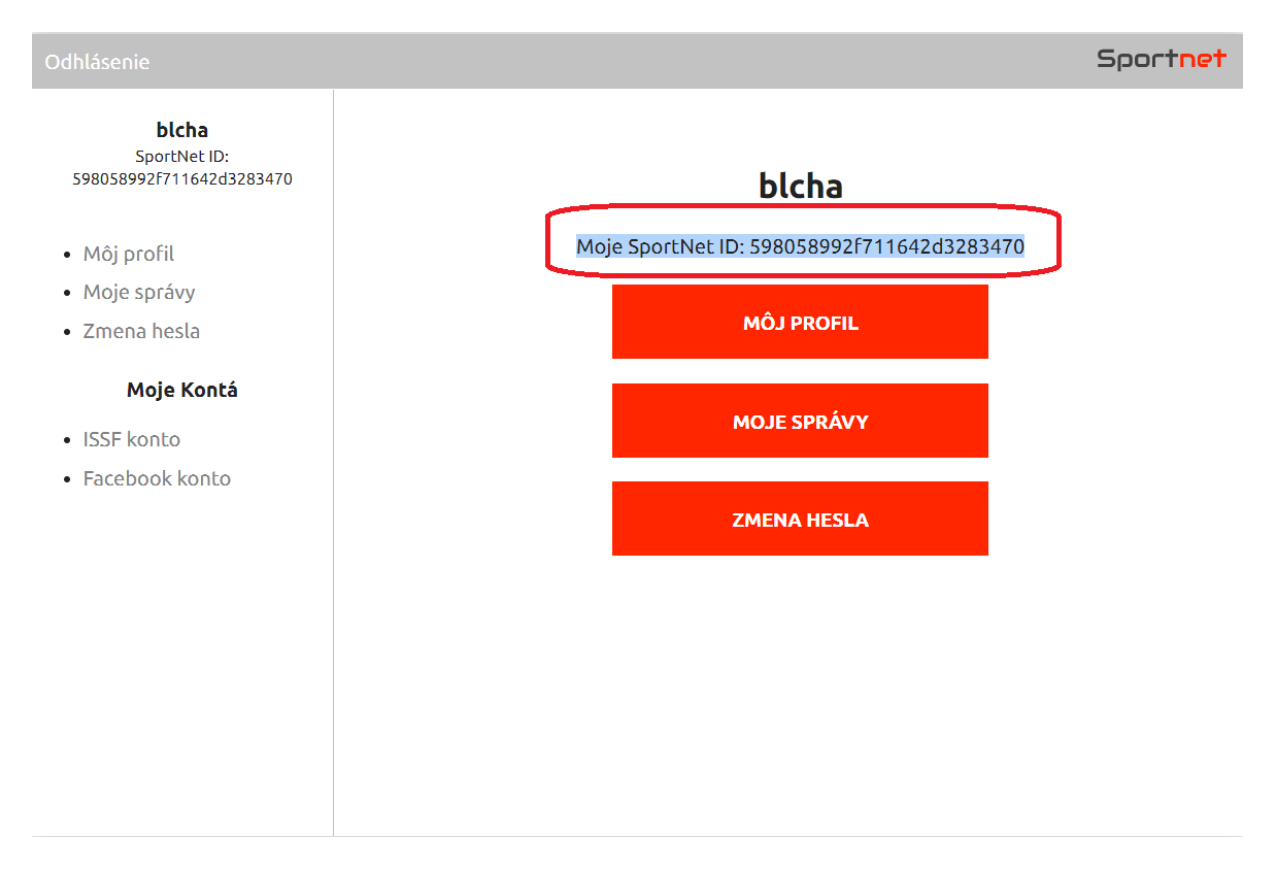

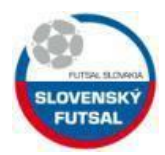

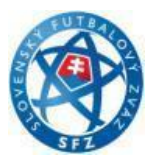

- 7. www.issf.futbalnet.sk prihlásenie sa do konta na ISSF
- 8. vyplň svoje prihlasovacie údaje do issf (konto musí byť už vytvorené nemá nič spoločné s kontom na portály my.sportnet.online)
- 9. klik prihlásiť

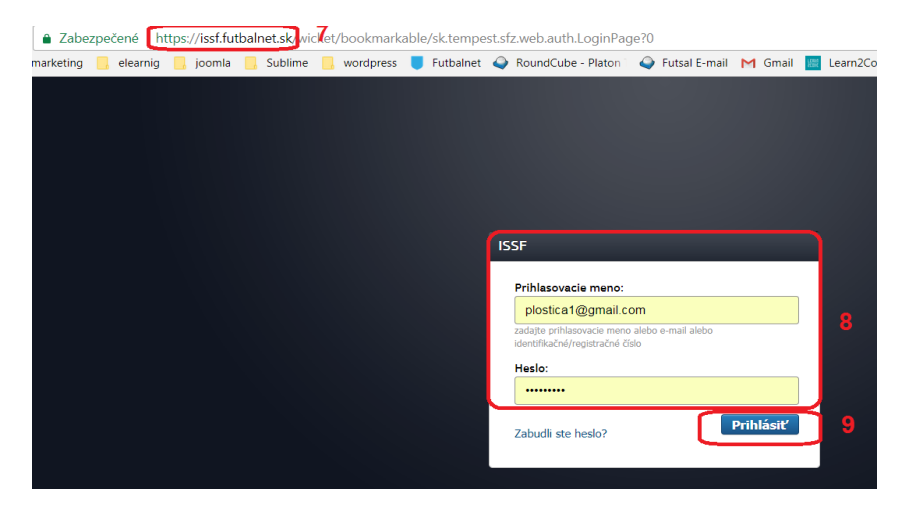

### 10. klik Pomoc

| Vitajte, Ján Ploštica (1128529)<br>Domov   Môj profil   Môj účet | Moje členské poplatky   Moje žiados                                              | i   <u>Pomoc</u>   <u>O</u> lhlá           | <b>O</b><br>siť J Futb     | al                       |                | ¥              |                            | 1                           |
|------------------------------------------------------------------|----------------------------------------------------------------------------------|--------------------------------------------|----------------------------|--------------------------|----------------|----------------|----------------------------|-----------------------------|
|                                                                  |                                                                                  | Uznesenia                                  | 💏<br>Súťaže                | k<br>Reporty             | 👕<br>Hráči     | 🌹<br>Družstvá  | 💌<br>Elektronická podateľr | <b>¢</b> ₀<br>na Nastavenia |
| Pracovná plocha -                                                | Správca súťaže                                                                   |                                            |                            |                          |                |                |                            |                             |
| ISSF                                                             |                                                                                  |                                            |                            |                          |                |                |                            |                             |
| Prepínanie pracovných profile                                    | ον                                                                               |                                            |                            |                          |                |                |                            |                             |
| Zobraziť pre rolu:                                               | Správca súťaže                                                                   | ¥                                          |                            |                          |                |                |                            |                             |
| Vitajte v ISSF                                                   |                                                                                  |                                            |                            |                          |                |                |                            |                             |
| Dobrý deň, vítame Vás v Infor                                    | mačnom systéme slovenského futbalu.                                              |                                            |                            |                          |                |                |                            | FUTBA                       |
| Sledujte prosím stránku projek                                   | xtu na www.futbalsfz.sk/issf a prezrite si                                       | i prosím aj Videonáv                       | vody v čast                | ti www.futb              | alsfz.sk/i     | ssf/videonav   | ody .                      |                             |
| Odporúčame Vám používať pre<br>https://www.google.com/chroi      | e prácu so systémom ISSF (ale aj na de<br>me?hl=sk V prípade problémov s inštalá | nné používanie) wv<br>iciou, kontaktujte p | vw prehliac<br>rosím svojł | lač Google<br>no správcu | Chrome,<br>PC. | k dispozícii j | e na adrese                | STEL TO                     |
| V prípade akýchkoľvek problén                                    | mov nás kontaktujte na adrese issf@futl                                          | balnet.sk alebo pom                        | iocou elekt                | ronického f              | ormuláru       | v záložke E    | ektronická                 |                             |
| podaterna "formulár Pomoc", a                                    | alebo kliknutim na odkaz "Pomoc" umie:                                           | steneho hore pod m                         | ienom.                     |                          |                | Váš Slover     | ský futbalový zväz         |                             |

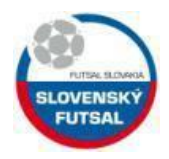

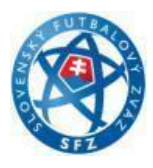

11. Požiadajte o pridelenie práv na vkladanie videí. (vložte svoje Sportnet ID, ktoré ste si skopíroval do schránky v kroku 6) ctrl + v

#### 12. klik Odoslať

| Vitajte, Ján Ploštica (1128529<br>Domov   Môj profil   Môj úč | I)<br>jet   <u>Moje členské poplatky</u>   <u>Moje žiadosti</u>   <u>Pomoc</u>   <u>Odhlásiť</u>   <mark>Futbal ▼</mark>                       |
|---------------------------------------------------------------|----------------------------------------------------------------------------------------------------|
|                                                               | 📁 🍂 🏘 🌱 💟 🖾 🗞<br>Uznesenia Súťaže Reporty Hráči Družstvá Elektronická podateľna Nastavenia                                                     |
| Pomoc                                                         |                                                                                                    |
| ISSF / Pomoc                                                  |                                                                                                    |
| Zadajte text správy                                           |                                                                                                    |
|                                                               | Pripravili sme pre Vás stránku, kde nájdete často kladené otázky a odpovede. Preto skôr ako nám napíšete kliknite prosím                       |
| Popis problému *                                              | Prosím o priradenie práv pre video Moje <u>SportNet ID</u> : <u>598058992f711642d3283470</u> pre súťaž 1.Slovenská<br>liga vo <u>futsale</u> . |
|                                                               | Odoslať 12                                                                                                    |

13. Následne Vám poverený pracovník SFZ aktivuje Vaše konto (spravidla do 24 hod v prac. dňoch) a budete môcť nahrávať videa na portál my.sportnet.online.